## ■個人のメールアドレスを登録せずに Windows11 の初期設定をする方法

現在、Windowsのパソコンは、初期設定の際に個人のメールアドレス(\*1)の登録が必要です。 個人のメールアドレスを登録すると、ご自宅等のパソコンと設定やデータを共有してしまう場合が あります。(\*1)大学のメールアドレス「@tgu.ac.jp」は、包括契約をしているため登録できません。

以下の方法で、個人のメールアドレスの登録をせずに初期設定ができます。教育研究費で購入され たパソコンなど、個人のメールアドレスを登録したくない場合は、以下を参照して初期設定をして ください。

以下は、パソコンを新規で購入または、初期化したあと、初めて起動したときの画面です。

 ① [日本] が選択されていることを 確認して、② はい をクリック

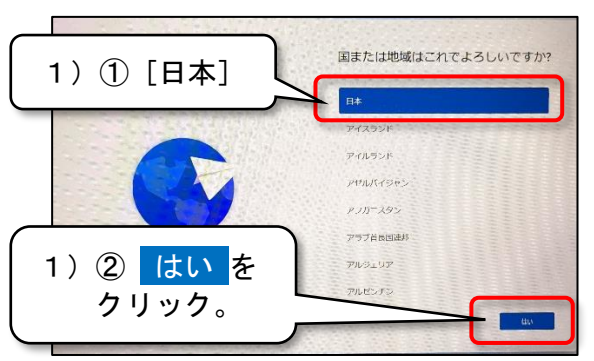

3) スキップをクリック。

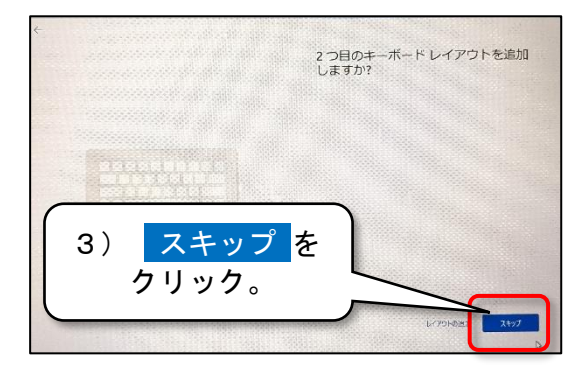

5)「**oobe¥BypassNRO**」と入力した あと、[Enter] キーを押す。 <u>半角、大文字・小文字は記載の通りに入力。</u>

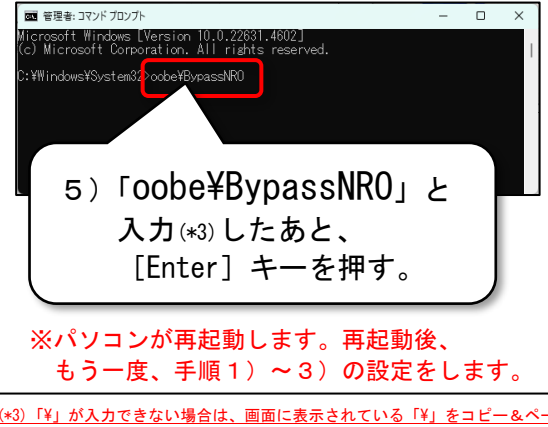

 2)① [Microsoft IME] が選択されている ことを確認して、② はい をクリック。

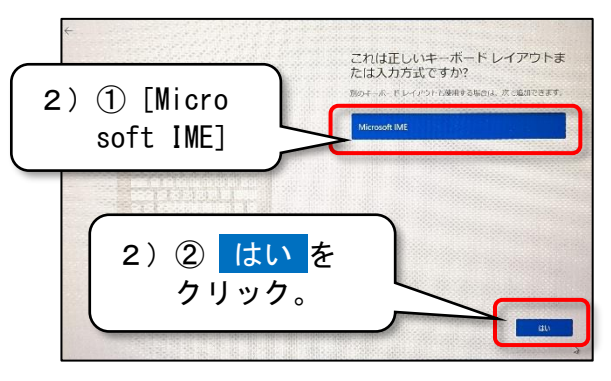

4)キーボードの [Shift] キーを押しながら、[F10] キーを押す。
5)の画面 (コマンドプロンプト) が表示されます。

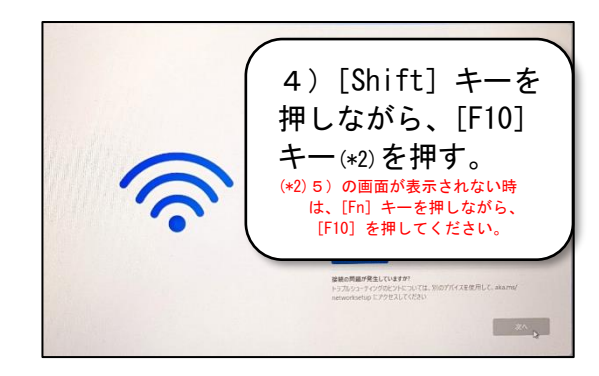

 「インターネットに接続していません」 をクリック。
 以降は、画面の指示に従って設定してください。

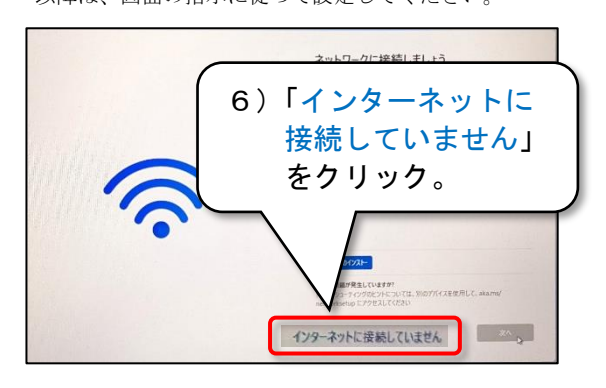

(\*3)「¥」が入力できない場合は、画面に表示されている「¥」をコピー&ペーストしてください。 着脱式のキーボードのパソコンで、「英語キーボード(101/102 キー)」で誤認識されることがあります。「英語キーボード」の場合、 キーの配列が異なり「¥」が入力できません。初期設定のあと、以下より、「日本語キーボード(106/109 キー)に変更してください。 ①[設定] - [時刻と言語] - [言語と地域]をクリック。②日本語[・・・]をクリック。③言語のオプション <キーボードのレイアウトの変更>